## **Changing East/West Gateway**

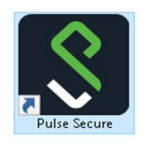

• Launch Pulse Secure using the Start menu or Desktop Icon on your PC.

Click the PROCEED Button

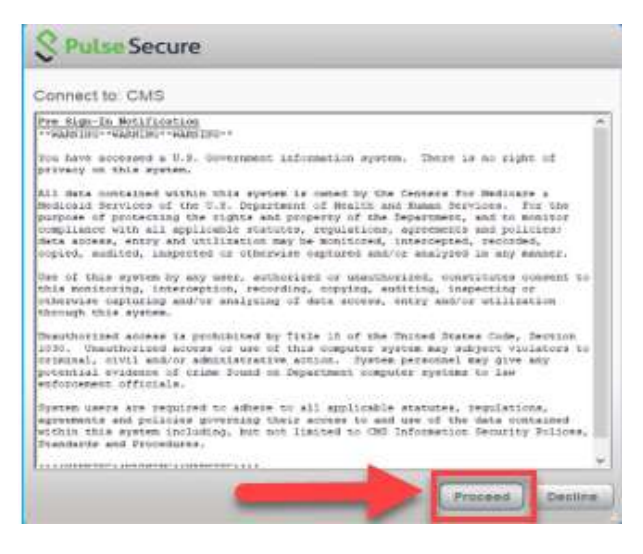

• Click the + Button

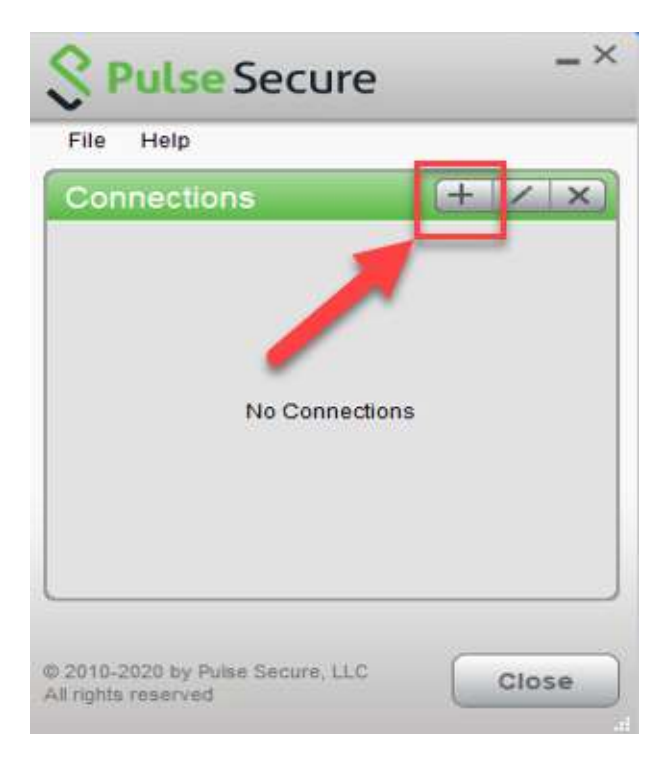

• Enter the Connection information

| Add Connection        |                  | >      |
|-----------------------|------------------|--------|
| Type:                 |                  |        |
| Policy Secure (UAC) o | r Connect Secure | (VPN)  |
| Name:                 |                  |        |
| CMS                   |                  |        |
| Server URL:           |                  |        |
| Qies-east.cms.go      | W                |        |
| Qies-east.cms.go      | ν                |        |
| Connect               | Add              | Cancel |

Name: CMS

Server URL: QIES-EAST.CMS.GOV OR QIES-WEST.CMS.GOV

• Click the ADD button

NOTE: Facilities WEST of the Mississippi River will use QIES-WEST Facilities EAST of the Mississippi River will use QIES-EAST This is strictly for load balancing. It will not affect your submission. If the West is down you can use the East and vice versa.

• Click the CONNECT button.

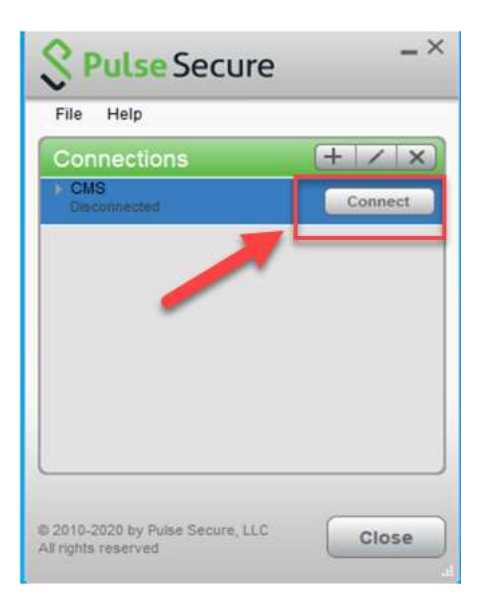

- Open a Supported Web Browser of choice (Microsoft Edge, Google Chrome, or Firefox). (Internet Explorer 11 is no longer supported.),
- Then copy and paste the appropriate URL into your web browser (**do not click the links below**)

For MDS: <u>https://web.qiesnet.org/qiesmds/mds\_home.html</u>

For SWB: <u>https://web.qiesnet.org/qiessb/home.html</u>

For HOSPICE: <a href="https://web.qiesnet.org/qieshospc/home.html">https://web.qiesnet.org/qieshospc/home.html</a>

• Save the site as a bookmark or shortcut if desired

If you are having issues, please contact the CMSNet Remote User Support helpdesk. Phone: (888) 238-2122 E-Mail: <u>MDCN.MCO@PALMETTOGBA.COM</u>